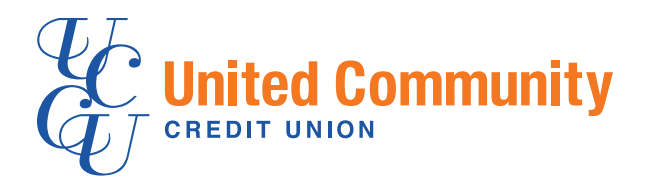

## BANKING JUST GOT SO MUCH EASIER.

## We Have Mobile Banking. You can gain access through:

Mobile App • Mobile Browsers • SMS Text

#### **GETTING STARTED:**

- 1. Sign up for Home Banking on your computer.
- 2. Download the app.
- 3. Sign in with your Home Banking info.
- 4. You are ready to go!

### **REGISTER TODAY!** Visit myuccu.com or call 800.243.8428

See reverse for details on registration. Federally insured by NCUA. Equal Housing Lender.

# **SIGN UP**

Here's how!

**OPTION ONE:** Users can go directly to the App Store and download "Touch Banking". The user will first click on the 'Free' button and then on the next screen, the 'Install' button.

**OPTION TWO:** Sign up through Home Banking. Below are the instructions for signing up via our Virtual Branch site (Home Banking).

- 1. Log on to your account via Virtual Branch.
- 2. Click on the "Self Service" tab.
- 3. Go to the "Additional Services" area and select "Mobile".
- 4. Click OK.
- 5. Check the box that says "I accept these Terms and Conditions" then click "Continue".
- 6. Choose the services that you want. The apps can be downloaded with the links provided, or a link can be sent to your phone. Check the boxes for other service on the right (Mobile Browser, Text Messaging, Alerts). A comparison of services is found at the bottom.
- 7. If you chose Mobile Browser, Text or Alerts, you will need to select your time zone and the accounts to use for these services. The "Mobile Banking Nickname" is used for texting and should be very short. Click Continue.
- 8. Enter the activation code into the specified box on the Virtual Branch site and click "Activate".
- 9. It will then tell you that activation has been successful and will text you instructions on how to access the services.
- 10. If you have a smart phone, you should bookmark the Mobile Browser link.

https://mobile.netit.financial-net.com/myuccu/webkit/

App Mobile Code: UCCUmobile Text Short code: 71806